## Forlæng din fuldmagt til SAGRO

For at vi kan indsende ansøgninger og skemaer på dine vegne, skal du give en elektronisk fuldmagt på NaturErhverv til SAGRO

Klik ind på <u>www.naturerhverv.dk/tastselv</u> og klik på "Log på"

- Den PC du anvender skal være opdateret med de samme tilføjelses-programmer som normalt kræves til NetBank. Det er bl.a. vigtigt at du har "Java" installeret i nyeste version.
- Gamle PC'ere med Windows XP serviceres ikke længere af Microsoft, og de nægtes derfor adgang til NaturErhverv (NAER). Løsningen vil være at finde en nyere PC til at give fuldmagten fra.

| Ministeriet for Fodevarer, Landbrug o<br>Tast selv-service | og Fiskeri                                                                                                    | Log på |
|------------------------------------------------------------|----------------------------------------------------------------------------------------------------|--------|
|                                                            | Velkommen til<br>Fødevareministeriets Tast selv-service                                                                                                    |        |
|                                                            | <b>Er din støtte klar til udbetaling?</b><br>Log på og klik på fanen "Ordninger og breve". Hvis der står "Klar til<br>udbetaling", så er udbetalingen på vej i løbet af 5-7 arbejdsdage. |        |

Enkeltmandsvirksomheder skal logge på med ejerens private Nemld

Selskaber (I/S, Aps) skal logge på med bedriftens Digital Signatur

|                         | in of the ground         |
|-------------------------|--------------------------|
|                         | Support                  |
| rødevareministeriet     | Bestil ny adgangskode    |
| Bruger-id               | Erstat mistet nøglekort  |
| l husk mit heures id    | Udvid dit NemID >        |
| Husk mit bruger-id      | Aktivér dit NemID >      |
| Adgangskode             | Internet Explorer 8 prob |
|                         | NemID                    |
|                         | Bestil NemID >           |
| Oleant a dean sale de O | Doomittoring             |

Når du er logget på, så tjek på din velkomstside at der står det rigtige navn og CVR eller cpr.nr.

| Ministeriet for Fodevarer, Landbrug o<br>Tast selv-service | og Fiskeri                                                  |                                              |                                      |                                | Brugerindstillinger Log af        |
|------------------------------------------------------------|-------------------------------------------------------------|----------------------------------------------|--------------------------------------|--------------------------------|-----------------------------------|
| <u>₫</u>                                                   |                                                             |                                              |                                      |                                | Du er logget på som Lars Landmand |
| Velkommen Oversigter og b                                  | reve 🛛 Skemaer                                              | D Fuldmagter                                 | Markkort                             | D Lister                       | Anvend hele vinduet               |
|                                                            |                                                             |                                              |                                      |                                |                                   |
|                                                            |                                                             |                                              |                                      |                                |                                   |
|                                                            | Velkommen t<br>Fødevaremin                                  | il<br>isteriets Tast                         | selv-servic                          | e                              |                                   |
|                                                            |                                                             | Loro Lond                                    | mond                                 | -                              |                                   |
|                                                            | CPR-nummer:                                                 | 12134578                                     | manu                                 |                                |                                   |
|                                                            | Adresse:                                                    | Markvejer<br>7575 Butil<br>DK                | n 7<br>ksby                          |                                |                                   |
|                                                            | Disse oplysninger e<br>Hvis du har ændrin<br>borgerservice. | er hentet hos det C<br>iger til dem, skal di | entrale Personre<br>u henvende dig t | gister (CPR).<br>il din lokale | _                                 |

## Klik på fanen "Fuldmagter"

Klik på knappen "Rediger" for at forlænge eller ændre en fuldmagt.

| Tast selv  | /-service  |                     |         |                   |               | 1      | Du er logget på so | m Lars Landmand                                        |
|------------|------------|---------------------|---------|-------------------|---------------|--------|--------------------|--------------------------------------------------------|
| Velkomme   | en 🛛 (     | Oversigter og breve | Skemaer | Fuldmagter        | Markkort      | Lister |                    | Anvend hele vinduet 🔲                                  |
|            |            |                     |         | $\bigcirc$        |               |        |                    |                                                        |
|            |            |                     |         |                   |               |        |                    |                                                        |
| Fuldmag    | gter       |                     |         |                   |               |        |                    | <u>- Spørgsmål og svar</u><br><u>- Kom godt i gang</u> |
|            |            |                     |         |                   |               |        |                    | Giv ny fuldmagt                                        |
|            |            |                     |         |                   |               |        |                    | Hent                                                   |
| Du har g   | givet fu   | ldmagt til:         |         |                   |               |        |                    | ۵                                                      |
| <u>CVR</u> | <u>CPR</u> | <u>Navn</u> ↑       |         | <u>Journalnr.</u> | <u>Område</u> |        |                    |                                                        |
| 27428843   |            | SAGRO I/S           |         | 14-0001406        | Alle          |        | Vis                | Rediger                                                |

Nu ændrer du først startdatoen til dags dato, og dernæst slutdato til 5 år senere. Du kan enten skrive datoen i feltet, eller klikke på det lille kalender ikon, og vælge dato.

En fuldmagt kan ikke gives mere end 5 år.

Tryk på "Gem", og derefter på "Indsend" i toppen af formularen.

| -              |                                                                                                    |
|----------------|----------------------------------------------------------------------------------------------------|
| الھ<br>Indsend | 4                                                                                                    |
|                |                                                                                                    |
|                | Giv fuldmagt                                                                                                    |
|                | version<br>Iournaloummer: 1                                                                                                    |
|                | Parter                                                                                                    |
|                | Fuldmagtsgiver                                                                                                    |
|                | Navn og Adresse                                                                                                    |
|                | Lars Landmand                                                                                                    |
|                | 12134578                                                                                                    |
|                | Markvejen 7                                                                                                    |
|                | DK                                                                                                    |
|                |                                                                                                    |
|                | Puldmantana dhasan                                                                                                    |
|                | runmagtsmootager                                                                                                    |
|                | SAGRO I/S                                                                                                    |
|                | Maintaine dan d                                                                                                    |
|                | 7190 Billund                                                                                                    |
|                |                                                                                                    |
|                |                                                                                                    |
|                |                                                                                                    |
|                | Vælg ordning, fuldmagt og periode<br>Hvis du giver fuldmagt til at indsende skemaer, kan fuldmagtshaver udfylde og indsende sk |
|                | på dine vegne. Fuldmagtshaver kan også se dine oplysninger i fanerne "Velkommen", "Ove<br>og breve" samt "Skemaer".            |
|                | Hvis du giver læseadgang, har fuldmagtshaver kun mulighed for at se dine oplysninger i de<br>faner.                            |
|                | Læs mere om fuldmagter 👔 1                                                                                                    |
|                | Ordning Fuldmagt Startdato Slutdat                                                                                             |
|                | Alle ordninger                                                                                                    |
|                |                                                                                                    |

Godkend med din NemID eller Digital Signatur.

| Lars Landmand<br>selv-service. En tuldmagt til at indsende<br>læse breve og svare på dem, åbne tidliger<br>læseadgang giver fuldmagt til at læse br<br>journalnumre. Alle fuldmagter giver adg<br>Markkort. En fuldmagt til alle ordninger<br>Tast selv-service, inklusive fremtidige or<br>slutdatoen. Du kan tidligst sætte slutdato<br>fuldmagtsgiver er registreret i Fødevarer<br>tilladelse til, at fuldmagtsgivers CPR-nu<br>som har adgang til Fødevareministeriets |
|----------------------------------------------------------------------------------------------------|
| <br>Bruger-id                                                                                                    |
| <br>Husk mit bruger-id Adgangskode                                                                                                    |
| Glemt adgangskode?   Næste                                                                                                    |

Videre ->

Tjek gerne dine kontaktoplysninger hos NaturErhverv, så du ikke går glip af vigtige informationer eller svarfrister.

| Klik på  | າ "Brug                         | erindstillinger"                        |         |            |          |          |                                                        |
|----------|---------------------------------|-----------------------------------------|---------|------------|----------|----------|--------------------------------------------------------|
|          | Ministeriet fo<br>Tast selv-ser | or Fødevarer, Landbrug og Fiske<br>vice | ri      |            |          |          | Brugerindstillinger Log af                             |
| <u>a</u> |                                 |                                         |         |            |          |          | Du er logget på som Lars Landmand                      |
| D Ve     | lkommen                         | Oversigter og breve                     | Skemaer | Fuldmagter | Markkort | D Lister | Anvend hele vinduet                                    |
|          |                                 |                                         |         |            |          |          |                                                        |
|          |                                 |                                         |         |            |          |          |                                                        |
| Fu       | Idmagte                         | r                                       |         |            |          |          | <u>- Spørgsmål og svar</u><br><u>- Kom godt i gang</u> |

| Brugerindstillinger                                                                                          |                                                                                               |                                                                       |
|----------------------------------------------------------------------------------------------------|-----------------------------------------------------------------------------------------------|-----------------------------------------------------------------------|
| Virksomhedsnavn: Lars<br>CVR-nummer: 1213<br>Drifttype: Mark                                                 | Landmand<br>94578<br>svejen 7                                                                 |                                                                       |
| Adresse: DK                                                                                                  | Duiksby                                                                                       |                                                                       |
| Disse oplysninger er hentet hos<br>(CVR).<br>Hvis du har ændringer til dem,<br>Erhvervsstyrelsen eller ændre | s det Centrale Virksomhedsregister<br>skal du henvende dig til<br>oplysninger på www.virk.dk. |                                                                       |
| Indstillinger for post og b                                                                                  | eskeder                                                                                       |                                                                       |
| Hvordan du vil modtage<br>post?                                                                              | © Kun på Tast selv-service<br>◉ E-mail                                                        | Sæt en " <b>prik</b> " ud for e-mail                                  |
|                                                                                                    | <ul><li>Brev</li><li>Digital post</li></ul>                                                   | Bemærk: "Brev" sendes IKKE!                                           |
| Du kan altid finde post, som du<br>"Oversigter og breve".                                                    | modtager via Tast selv-service på fanen                                                       |                                                                       |
| Hvordan du vil modtage                                                                                       | ● SMS                                                                                         | Sæt evt. en " <b>prik</b> " ud for SMS,<br>hvis du ønsker en SMS, når |
| Deskeder                                                                                                    | © E-mail                                                                                      | NAER har sendt e-mail til dig.                                        |
|                                                                                                    | C E-mail og SMS                                                                               | <del>_</del>                                                          |
|                                                                                                    | NemSMS                                                                                        |                                                                       |
|                                                                                                    | 🔘 Ønsker ikke at modtage beskede                                                              | ar                                                                    |
| Vælger du at modtage en beske<br>modtager post på Tast selv-ser                                              | ed, sendes en SMS / E-mail, når du<br>vice.                                                   |                                                                       |
| E-mail:                                                                                                    | Lars@Landmand.dk                                                                              | Indtast din e-mail adresse                                            |
| Mobilnr:                                                                                                    | 12345678                                                                                      | - Indtast evt. dit mobil nummer                                       |
| Digital post og NemSMS<br>NaturErhvervstyrelsen bruger il<br>dine mails fra os i din almindeli               | kke E-boks eller NemSMS. Du modtager<br>ge indbakke.                                          |                                                                       |
| Gem konta                                                                                                    | aktoplysninger                                                                                | Tryk på "Gem kontaktoplysninger"                                      |